## MCKESSON Canada

## propel Batch Processing

## Step 1: Schedule the Batch

- 1. Navigate to the Batch History tab of Batch Manager and select **Refill**.
- 2. Input the Group name and criteria for the batch in the appropriate field(s).
- 3. Select **Schedule** to open the Group Search window. Highlight the desired group and select **OK**.
- In the **Batch Preferences** window, select the '<u>Only</u>' and '<u>Compliance</u>' options.
- 5. Review Label preferences, Skip Evaluation preference, and Group Rx Statuses if applicable. Once done, select **OK**.
- The Batch Profile window opens. Review the prescriptions.
  Highlight any prescriptions you do not want in the batch and select Remove.
- 7. Set the Schedule Date and Time (when you want the prescriptions to be processed), and if applicable, set the Ready Time (when the prescriptions will show in Workflow) and Package Start Date (Ingestion Date of packs). Select OK to schedule the batch.

## Step 2: Complete the Batch

- Once the batch has finished processing, navigate to the Batch History tab of the Batch Manager.
- 2. Highlight the batch and select Detail.
- 3. Make <u>required adjustments</u> to Pending, Rejected, or Incomplete prescriptions.
  - <u>Pending</u>: Highlight the prescription and select **Detail** to view the prescription in **Rx Detail** for validation of prompts and information. Select **OK** to return the prescription to the batch.
  - <u>Rejected</u>: Select the appropriate intervention code(s)
    from the dropdown menus to address the <u>Third Party</u>
    <u>Response Codes</u> returned by the Third Party Plan of the prescription.
  - c. <u>Incomplete Patient Pays</u>: Review the patient pays amount and adjust the value where applicable.
- 4. Highlight the adjusted prescriptions and select **Submit**.
- 5. Allow time for adjudication. Select **Refresh** to update the window.
- Repeat steps 3 5 for any prescriptions requiring additional correction until all prescriptions in the batch are Complete.
   Once done, select **OK** to close the window.

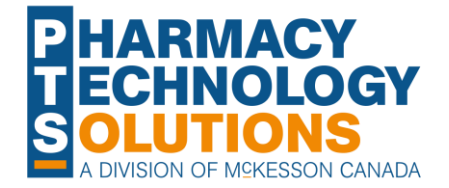